# 

# SKF Enlight Centre Training Overview

Presented to: Name/s Presented by: Name of presenter 13 November 2018

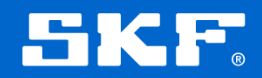

## **Overview**

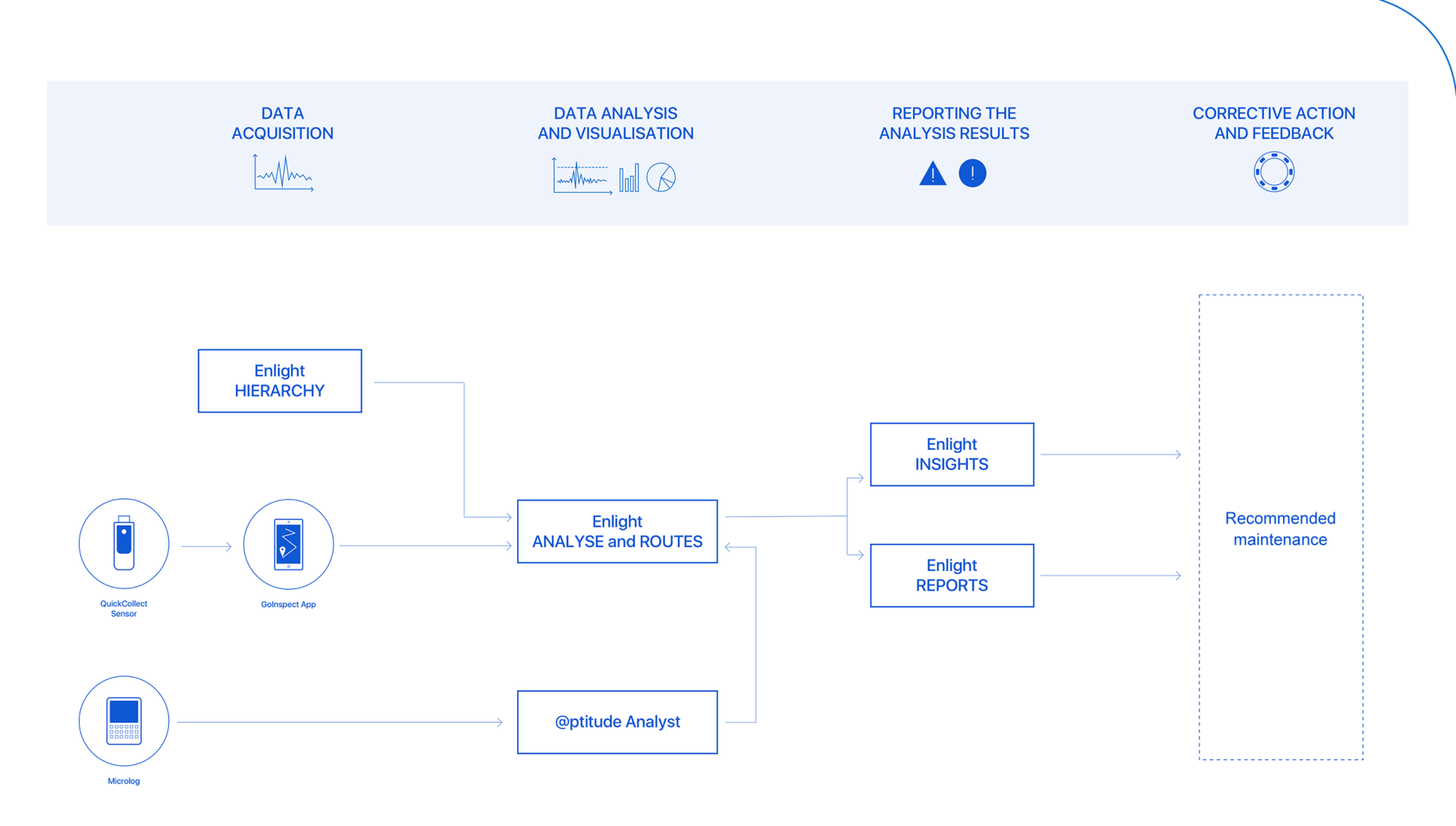

**SKF** 

# Roles

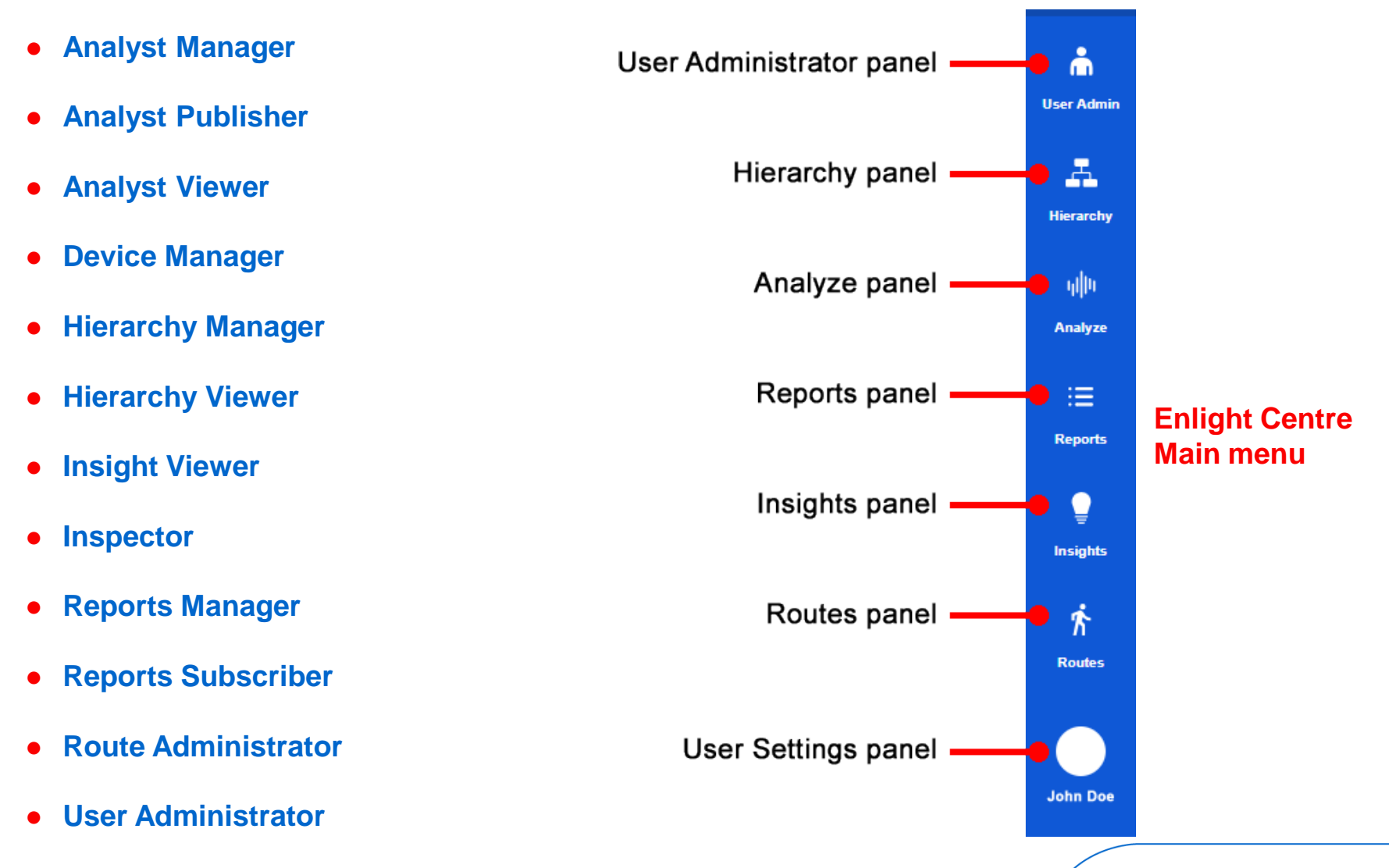

![](_page_3_Picture_2.jpeg)

| UNACCEPTABLE     | The asset health status is <b>Unacceptable</b> when the identified fault severity is <b>Severe</b> .                                                                                                    |
|------------------|----------------------------------------------------------------------------------------------------|
| (SEVERE)         | Assets in this category have high risk of immediate functional failure or collapse.                                                                                                    |
| UNSATISFACTORY   | The asset health status is <b>Unsatisfactory</b> when the identified fault severity is marked as <b>Moderate</b> .                                                                                                    |
| (MODERATE)       | The asset classes in this category have high risk of functional failure.                                                                                                    |
| SUSPECT          | Assets in this category imply that there might be a <b>Suspect fault</b> .                                                                                                    |
| (SATISFACTORY)   | The asset health status is considered <b>Satisfactory</b> , but might require that follow up actions are taken.                                                                                                    |
| GOOD<br>(NORMAL) | The health status of the asset is considered <b>Good</b> .                                                                                                    |
| NOT MONITORED    | The <b>Not Monitored</b> category is applicable to assets which the health status could not be assessed due to safety constrains or CM software or hardware fault.                                                     |
| OUT OF SERVICE   | The <b>Out of Service</b> category is applicable to assets which the health status could not be assessed due to asset not being operational, not being under the required operating regime or being under maintenance. |

![](_page_4_Picture_2.jpeg)

## **Access to Enlight Centre**

![](_page_5_Picture_1.jpeg)

![](_page_5_Picture_2.jpeg)

# **User settings**

| User Admin        | My account                                                                                                    |                                                                 |
|-------------------|----------------------------------------------------------------------------------------------------|-----------------------------------------------------------------|
| Hierarchy         | Change password                                                                                                    | Your access                                                     |
| ıj  li<br>Analyze | Old password*                                                                                                    | User Admin<br>User Administrator                                |
| :==<br>Reports    | New password*<br>Your password needs to be at least 6 characters long and must<br>include at least one lowercase letter, one uppercase letter and one<br>digit.<br>Confirm new password* | Hierarchy<br>Hierarchy Manager<br>Routes<br>Route Administrator |
| <br>Insights      |                                                                                                    | Inspector<br>Inspector                                          |
| र्त<br>Routes     | Clear Save                                                                                                    | Analyze<br>Analyst<br>Reports<br>Reports Manager                |
| John Doe          | Settings<br>Log out                                                                                                    | Insights<br>Insights Viewer<br>Device Manager<br>Device Manager |

![](_page_6_Picture_2.jpeg)

# **User administration**

![](_page_7_Figure_1.jpeg)

# Hierarchy

|                   | Level 1                    |            | Level 2                    | +                  | Level 3                    |              | Level 4                           |            | Level 5                    |            | Level 6                           |  |
|-------------------|----------------------------|------------|----------------------------|--------------------|----------------------------|--------------|-----------------------------------|------------|----------------------------|------------|-----------------------------------|--|
| User Admin        | Company<br>Company 1       | (3)<br>† 🖬 | Site<br>SITE 1             | (25)<br>† <b>_</b> | System<br>SYSTEM 1         | (10)         | Functional location<br>FUNC LOC 1 | (2)<br>1 🗍 | Asset<br>ASSET 1           | (8)<br>† 🖬 | Measurement Point MEAS POINT 1    |  |
| Hierarchy         | <sub>Туре</sub><br>Company | <b>•</b>   | Type<br>Site               | <b>.</b>           | Type<br>System             | <b>*</b>     | Type<br>Functional location       | <b>.</b>   | Type<br>Asset              | •          | Type<br>Measurement Point         |  |
| ljijii<br>Analyze | Name<br>Company 1          |            | Name<br>SITE 1             |                    | Name<br>SYSTEM 1           |              | Name<br>FUNC LOC 1                |            | Name<br>ASSET 1            |            | Name<br>MEAS POINT 1              |  |
| :=<br>Reports     | Description<br>DESCRIPTION |            | Description<br>DESCRIPTION |                    | Description<br>DESCRIPTION |              | Description<br>DESCRIPTION        |            | Criticality<br>Low         | •          | Bearing Number                    |  |
| <br>Insights      | Clear changes              | Save       | Site                       | t, 💼               | System<br>SYSTEM 2         | ↑ 💼          |                                   | _          | Description<br>DESCRIPTION |            | Angular Orientation<br>Horizontal |  |
| r<br>Routes       | Company<br>Company 2       | †↓ 🗑       | Site                       |                    | System                     | †, <b>≘</b>  | FUNC LOC 2                        | 1          | Asset                      |            | Measurement Type<br>Acceleration  |  |
|                   |                            |            | SILES                      | ↑↓ 🔳               | System                     | . =          | Functional location<br>FUNC LOC 3 | 1          | ASSET 2                    | †↓ ÎÌ      | Shaft<br>-                        |  |
|                   |                            |            |                            |                    | SYSTEM 4<br>System         | Ψ.           | Functional location<br>FUNC LOC 4 | 1, ∎       |                            |            | Side of Shaft<br>Non Driven End   |  |
|                   |                            |            |                            |                    | SYSTEM 5<br>System         | ↑↓           | Functional location<br>FUNC LOC 5 | tu 🗊       |                            |            | Description<br>DESCRIPTION        |  |
| John Doe          |                            |            |                            |                    | SYSTEM 6                   | t <b>, ≣</b> |                                   |            |                            |            | Overall Alarm Thresholds          |  |

![](_page_8_Picture_2.jpeg)

![](_page_9_Figure_1.jpeg)

![](_page_9_Picture_2.jpeg)

![](_page_10_Figure_1.jpeg)

#### Asset workspace with detailed trends and graphs

![](_page_10_Picture_3.jpeg)

Select Company and Plants and Areas

|                   | Filter by                         | Company        | Sites, plants and system | ns Asset Status                              | Data           | Collection Fault type                     |                    |                  |                                |                       |
|-------------------|-----------------------------------|----------------|--------------------------|----------------------------------------------|----------------|-------------------------------------------|--------------------|------------------|--------------------------------|-----------------------|
| User Admin        | Selected                          | Company 1      | Good (8) (3) (All col    | SITE 1 SITE 1                                | SITE 2 🛞       | Unacceptable (1) S Unsatisfactory (2) S   |                    |                  | Н                              | ide completed actions |
| ıjı∥li<br>Analyze | Functional location<br>FUNC LOC 1 |                |                          | Functional location status<br>Unacceptable   |                |                                           |                    | Com              | pany 1 > SITE 1                |                       |
|                   | Asset                             | Asset Status   | Data Collection          | Fault type                                   | Fault severity | Recommended actions                       | Work not. ID       | Action           | Creator                        | Date                  |
| Reports           | ASSET 1                           | Unacceptable   | Data collected           | Actuator Operation Fault                     | •              | Fixed sensor replacement                  | / &XP34D9          | Not Done 🗸       | Martin Flower                  | 18 Jun, 2018          |
|                   | Functional location<br>FUNC LOC 2 |                |                          | Functional location status<br>Unsatisfactory |                |                                           |                    | Com              | pany 1 > SITE 1                |                       |
| mangines          | Asset                             | Asset Status   | Data Collection          | Fault type                                   | Fault severity | Recommended actions                       | Work not. ID       | Action           | Creator                        | Date                  |
| Ŕ                 | ASSET 2                           | Unsatisfactory | Under maintenance        | Grease Lubricator Fault                      | •              | Data collection schedule change $\square$ | / 432432432        | Done 🗸           | Martin Flower                  | 11 Jun, 2018          |
| Routes            | ASSET 3                           | Satisfactory   | Data collected           | Accumulator C<br>Pressure Fault              | > 📀            | AV replacement O                          | / 32432            | Not Done 🗸       | Bruce RDC Analyst              | 26 Jul, 2018          |
|                   | Functional location<br>FUNC LOC 3 |                |                          | Functional location status<br>Unsatisfactory |                |                                           |                    | Com              | pany 1 > SITE 1                |                       |
|                   | Asset                             | Asset Status   | Data Collection          | Fault type                                   | Fault severity | Recommended actions                       | Work not. ID       | Action           | Creator                        | Date                  |
|                   | ASSET 4                           | Unsatisfactory | In standby               | Battery Cell<br>Resistance Fault             | > 🔸            | Belt tension O<br>Balancing O             | / 43243<br>/ 43243 | Done v<br>Done v | Martin Flower<br>Martin Flower | 25 Jul, 2018          |
|                   | ASSET 5                           | Good           | Guarding Hazard          | -                                            | -              |                                           | -                  | -                | -                              | -                     |
| John Doe          | ASSET 6                           | Good           | Overdue                  | -                                            | -              |                                           | -                  | -                | -                              | -                     |

![](_page_11_Picture_3.jpeg)

#### The status reports can be filtered by Asset Status, Data Collection, Fault Type and Time Period.

![](_page_12_Figure_2.jpeg)

![](_page_12_Picture_3.jpeg)

![](_page_13_Picture_1.jpeg)

![](_page_13_Picture_2.jpeg)

#### Insights Bad actors

| e                               | Insigh                                | ts                                             |                            |                                              |                 |                 |                      |                                    |  |
|---------------------------------|---------------------------------------|------------------------------------------------|----------------------------|----------------------------------------------|-----------------|-----------------|----------------------|------------------------------------|--|
| User Admin                      | RISK ASSESSMENT BAD ACTORS COMPLIANCE |                                                |                            |                                              |                 |                 |                      |                                    |  |
| Hierarchy<br>Ijijiji<br>Analyze | Filter by                             | Company Sites, plant<br>Company 1 ~ 2 selected | s and systems O Curren     | t view O Time period<br>Select a time interv | al ~            |                 |                      |                                    |  |
| Reports                         | Selected                              | Company 1                                      | SITE 1                     | SITE 2                                       | Current view 🚫  | Clear filters   |                      |                                    |  |
| Insights                        | Type of fault                         |                                                |                            |                                              |                 |                 |                      |                                    |  |
| Routes                          |                                       |                                                |                            |                                              |                 |                 |                      |                                    |  |
|                                 |                                       |                                                | Air Gap Variable (15%)     |                                              |                 | Actuator Operat | ion Fault (10%)      | Accumulator Pressure Fault<br>(5%) |  |
|                                 |                                       |                                                |                            |                                              |                 |                 |                      |                                    |  |
|                                 | Bearing Fault (2                      | 0%)                                            | Bearing Casing Damage (5%) | Belt Loose (5%)                              | Flow Rate Fault | : (5%)          | Flow Turbulence (5%) | Fluid Aeration (5%)                |  |

![](_page_14_Picture_2.jpeg)

### Insights Compliance

| <b>n</b><br>User Admin | Insigh       | nts                                                                                                    |                                                                       |
|------------------------|--------------|----------------------------------------------------------------------------------------------------|-----------------------------------------------------------------------|
| Hierarchy              | RISK ASSES   | SMENT BAD ACTORS COMPLIANCE                                                                                                    | ē                                                                     |
| յլ  կ<br>Analyze       | Filter by    | Company     Sites, plants and systems     O Current view     Image: Time period       Company 1 <ul> <li>3 selected</li> <li>Jun 2018 to Jul 2018</li> </ul> | ~                                                                     |
| Reports                | Selected     | Company 1 SITE 1 SITE 2 SITE 3 Clear filters                                                                                                    | S Jun 2018 - Jul 2018 S                                               |
| र्ह<br>Routes          | Schedule cor | mpliance                                                                                                    | June - July                                                           |
|                        | 100          | Goal 94%                                                                                                    | Time as non-compliant                                                 |
|                        | 75           |                                                                                                    | Time     No of assets (%)       1-2 months     3 (43%)                |
|                        | 50           |                                                                                                    | 4 months or more         3 (43%)           2-3 months         1 (14%) |
|                        | 25           | Average 7%                                                                                                    |                                                                       |
|                        | 0            | Jun Jul                                                                                                    |                                                                       |
| John Doe               | Data collect | 2018<br>ed No data collected Overdue                                                                                                    |                                                                       |

![](_page_15_Picture_2.jpeg)

## **Routes**

![](_page_16_Figure_1.jpeg)

![](_page_16_Picture_2.jpeg)

#